## Como Utilizar el Sitio Web del Localizador de Sitios de CFN para Crear una Ruta

- 1. Visita <u>el sitio web del localizador de sitios de CFN</u>.
- 2. Haga clic en el botón azul que dice "Route".

| Search Location           | Searc                                | h Options   |          |                 |   |
|---------------------------|--------------------------------------|-------------|----------|-----------------|---|
| Street Address            | Loca                                 | ations      | ~        | Fuel Types      | ~ |
| City                      | Driv                                 | er Comforts | ~        | Site Facilities | ~ |
| State/Prov                | <ul> <li>✓</li> <li>Print</li> </ul> | Listings    |          |                 |   |
| County                    | State                                | e           | ~        | Country         | ~ |
| Zip Code 10<br>Nearest Lo | Sta                                  | ite List    | <u>⊥</u> | Country List    | 4 |
|                           |                                      |             |          |                 |   |

3. Localice la sección "Map Your Route".

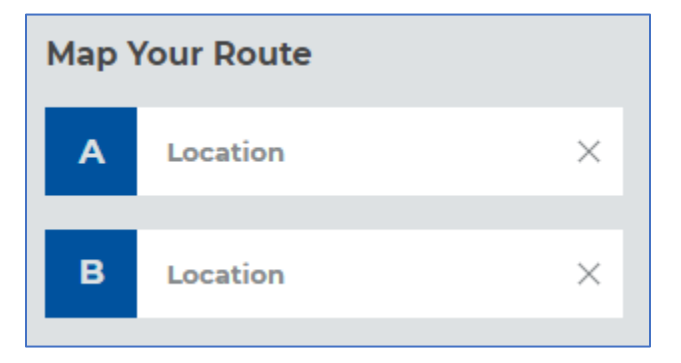

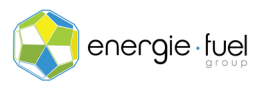

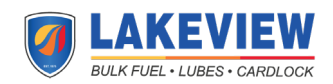

- En la Sección A, ingrese la dirección del punto de partida de la ruta de su operador. En la Sección B, ingrese la dirección de destino de la ruta de su operador. Las ciudades y los estados también son suficientes.
- 5. Cuando se hayan ingresado dos direcciones o ciudades y estados, haga clic en el botón "Show Locations".

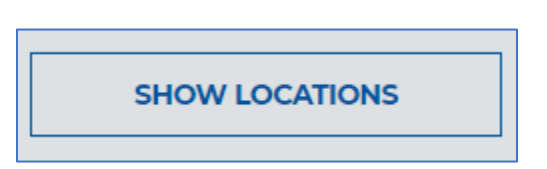

6. La página generará automáticamente una ruta en Google Maps con pines que señalan todas las estaciones de combustible que aceptan sus tarjetas de combustible y están en ruta con sus operadores. Directamente debajo del mapa están las direcciones que tomará el operador para llegar al destino.

NOTA: El proceso puede detenerse aquí. Continúe si usted y su(s) operadores están usando vehículos que necesitan acceso de 18 ruedas. Si no se necesita un acceso de 18 ruedas, pero desea encontrar estaciones de servicio que le brinden acceso mayorista a gasolina y diesel, vaya al paso 11.

7. Para encontrar estaciones de combustible que le brinden a usted y su(s) operador(es) acceso de 18 ruedas, vuelva a la parte superior de la página y busque el menú desplegable "Site Facilities".

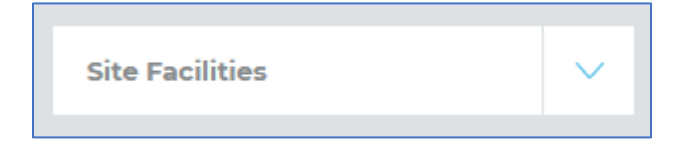

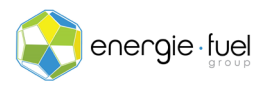

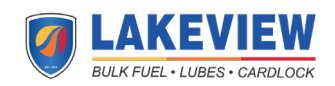

8. Haga clic en la flecha azul para expandir el menú. Marque la casilla junto a "18-Wheel Access" hasta que se llene de azul.

| Site Facilities     | ~ |
|---------------------|---|
| Highway Access      |   |
| Truck Stop          |   |
| 18 Wheel Access     |   |
| Truck Wash          |   |
| Truck Parking       |   |
| C-Store             |   |
| Scales              |   |
| High Speed Pumps    |   |
| Night Service Phone |   |
| Motel               |   |
| Lounge              |   |
| Laundry             |   |
|                     |   |

9. Haga clic en el botón "Show Locations".

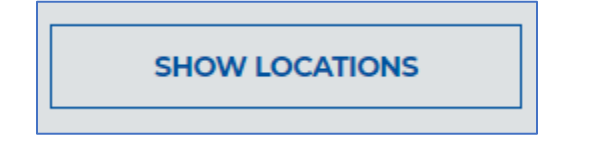

10. Los resultados ahora solo mostrarán las estaciones de servicio que tienen acceso para 18 ruedas.

NOTA: El proceso puede detenerse aquí. Continúe se desea utilizar estaciones de servicio que le brinden acceso mayorista a gasolina y diesel.

11. Para encontrar estaciones de combustible que le brinden acceso mayorista a gasolina y diesel, desplácese hacia arriba hasta la parte superior de la página y busque el menú desplegable "Locations".

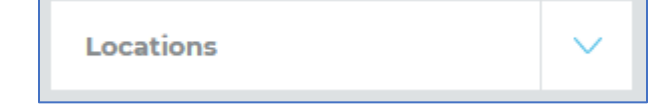

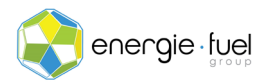

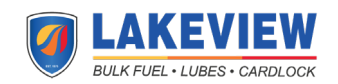

12. Haga clic en la flecha azul para expandir el menú. Marque las casillas junto a "CFN Cardlock" y "CFNnet" hasta que se llenen de azul.

| CFN Cardlock CFNnet Chevron/Texaco Pilot Flying J Sinclair LOVES Speedway | Locations                                                                                                    | $\sim$ |
|---------------------------------------------------------------------------|----------------------------------------------------------------------------------------------------|--------|
|                                                                           | <ul> <li>CFN Cardlock</li> <li>CFNnet</li> <li>Chevron/Texaco</li> <li>Pilot</li> <li>Flying J</li> <li>Sinclair</li> <li>LOVES</li> <li>Speedway</li> </ul> |        |

13. Haga clic en el botón "Show Locations".

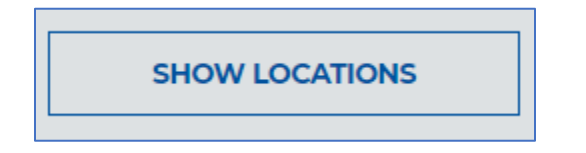

14. La página mostrará las estaciones de servicio que le brindan a usted y su(s) operador(es) acceso mayorista a gasolina y diesel.

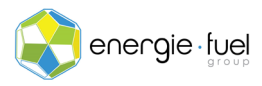

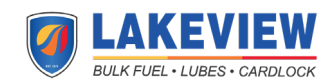